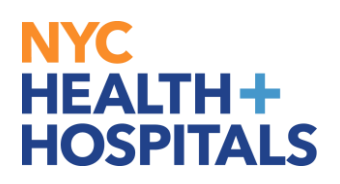

## **Reporting a Workplace Violence Incident**

**1.** After successfully logging into **Employee Self Service (PeopleSoft)**, click on the **"Health and Safety"** tile on your homepage.

| NYC<br>HEALTH +<br>HOSPITALS | ✓ Employee Self Service |                |                   |                             |  | ۲ |
|------------------------------|-------------------------|----------------|-------------------|-----------------------------|--|---|
|                              | Personal Details        | Talent Profile | Benefits          | Performance                 |  |   |
|                              | ♣                       | 4              | 2 =><br>+ A       |                             |  |   |
|                              |                         |                |                   | 3 Current Documents         |  |   |
|                              | Му Рау                  | Careers        | Health and Safety | Upload Supporting Documents |  |   |
|                              | • (5) •                 |                | <b>1</b>          |                             |  |   |
|                              |                         |                |                   |                             |  |   |

2. On the "WV Incident Reporting Form" page, click on the Add a New Value tab.

| < Employee Self Service        | Health and Safety                                                                                                    |          |        |
|--------------------------------|----------------------------------------------------------------------------------------------------|----------|--------|
| Workplace Violence Inc RptForm | WV Incident Reporting Form                                                                                                    | New Wind | ow   📰 |
|                                | Enter any information you have and click Search. Leave fields blank for a list of all values.  Find an Existing Value Add a New Value Search Criteria Incident Number begins with |          |        |
|                                | Find an Existing Value Add a New Value                                                                                                    |          |        |

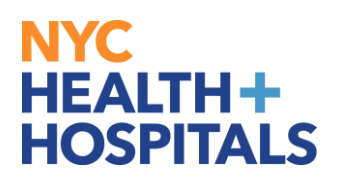

## 3. Click the Add button. Do not change the Incident Number displayed.

| C Employee Self Service        |  | Health and Safety                        | _ ■ (      |  |
|--------------------------------|--|------------------------------------------|------------|--|
| Workplace Violence Inc RptForm |  | WV Incident Reporting Form               | New Window |  |
|                                |  | Eind an Existing Value Add a New Value   |            |  |
|                                |  | Incident Number 00000000                 |            |  |
|                                |  | Add K                                    |            |  |
|                                |  | Find an Existing Value   Add a New Value |            |  |

## **4.** Fill out the form by completing all the necessary fields.

| C Employee Self Service        |                                                                                                    | Hea                                                           | Ith and S                   | afety                   | Â | ۲   |
|--------------------------------|----------------------------------------------------------------------------------------------------|---------------------------------------------------------------|-----------------------------|-------------------------|---|-----|
| Workplace Violence Inc RptForm | Workplace Violence Action (Select all that apple)         Stalking       Threat         Other(specify):                                                                                                    | y)<br>Physical Contact                                        |                             | omestic Violence        |   | ^   |
|                                | Describe the relationship between you and the aggressor                                                                                                    | alleged                                                       | o-Worker)                   | Type 4 (Personal/       |   |     |
|                                | to Workplace) Client                                                                                                    |                                                               | o-worker)                   | Family Member)          |   | . 1 |
|                                | Time of day / shift when incident occurred           Month/Day/Year         Time of Occurrence (approx. if exact is unknown)         Shift Occurred                                                                    |                                                               |                             |                         |   |     |
|                                | 03/01/2017 🛐 Incident Time 1:00PM Tin                                                                                                    | ne Zone EST                                                   | <b>~</b>                    | ● Day ○ Evening ○ Night |   |     |
|                                | Location where incident occurred                                                                                                    |                                                               |                             |                         |   |     |
|                                | Building                                                                                                    | Floor                                                         | Wing                        | Room No./Name           |   |     |
|                                | Main hospital                                                                                                    | 3RD                                                           | North                       | 3012B                   |   |     |
|                                | Area (hallway, utility closet, etc.)                                                                                                    |                                                               |                             |                         |   |     |
|                                | Detailed description of the incident, including events<br>(do not include any patient identifiers such as name of<br>* Text is limited to 400 characters<br>While inserting an IV, I was kicked by the patient on my r | leading up to the inc<br>or medical record nui<br>ight thigh. | ident and how<br>mber etc.) | the incident ended      |   |     |
|                                | Nature and extent of injuries arising from the incident<br>* Text is limited to 200 characters<br>Contusion on right thigh.                                                                                            | : if any have occurre                                         | d.                          | ₩.                      |   |     |

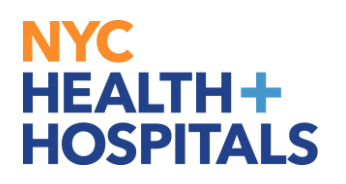

**5.** Type your name in the **Signature** field and your phone number in the **Contact Number** field.

| < Employee Self Service          | Health and Safety                                                                                                    | Â | ۵ |
|----------------------------------|----------------------------------------------------------------------------------------------------|---|---|
| i Workplace Violence Inc RptForm | Completed By ERIC EMPLOYEE, 012345678                                                                                                  |   | ^ |
|                                  | Signature         ERIC EMPLOYEE           Manually typing your name in the Signature box will be considered as an electronic signature |   |   |
|                                  | Date Privacy Case                                                                                                    |   |   |
|                                  | Contact Number: 212-345-6789 × Work Email: Eric.Employee@nychhc.org                                                                    |   |   |

6. Click the Save button to save the form. The saved form can be modified and completed to submit at a later date. Saved form can only be viewed and modified by employee. Click the Submit button to submit the form. Once the form is submitted, it CANNOT be modified.

| C Employee Self Service        | Health and Safety                                                                                                    | â | ۲ |
|--------------------------------|----------------------------------------------------------------------------------------------------|---|---|
| Workplace Violence Inc RptForm |                                                                                                    |   | > |
|                                | Completed By ERIC EMPLOYEE, 012345678                                                                                                    |   |   |
|                                | Signature ERIC EMPLOYEE                                                                                                    |   |   |
|                                | Manually typing your name in the Signature box will be considered as an electronic signature                                                           |   |   |
|                                | Date Privacy Case                                                                                                    |   |   |
|                                | Contact Number: 212-345-6789 × Work Email: Eric.Employee@nychhc.org                                                                                    |   |   |
|                                | When the Submit button is selected, the appropriate Workplace Violence Prevention Coordinator,<br>Hospital Police and Human Resources will be notified |   |   |
|                                | Save Submit Print                                                                                                    |   |   |
|                                | Once you have completed this form:                                                                                                    |   |   |
|                                | 1) Review the data for accuracy                                                                                                    |   |   |
|                                | <ul><li>2) Click on the "Save" button</li><li>3) Click on the "Submit" button</li></ul>                                                                |   |   |
|                                |                                                                                                    |   |   |

*Note:* Only when the *Submit* button is clicked, the appropriate Workplace Violence Prevention Coordinator, Hospital Police and Human Resources representative will be notified.

The form must be submitted for your Workplace Violence Prevention Coordinator to review the workplace violence incident.